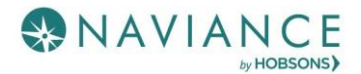

# About Me Reference Guide

## Overview

About Me gives you access to an overview of information directly connected to you and your experience in Naviance Student.

|                                           |                       |                                               | English 🗸 🖓 Direteedback 🖾 No new messages 1.00 0.01 |
|-------------------------------------------|-----------------------|-----------------------------------------------|------------------------------------------------------|
| Naviance   Student                        |                       |                                               | Home Colleges Careers About Me My Planner            |
| pout Me                                   |                       |                                               |                                                      |
|                                           |                       |                                               |                                                      |
|                                           | Jessica C             | ompleted                                      |                                                      |
|                                           | Class                 | of 2020                                       |                                                      |
|                                           | ACCOUNT PESSAINE      |                                               |                                                      |
| My Surveys                                |                       | My Assessments                                |                                                      |
| Surveys Progress                          |                       | Assessments in Progress                       |                                                      |
| Next Step Plan Survey                     | IN PROGRESS /*        | Career Cluster Finder                         | 9% ~                                                 |
| <ul> <li>Sample Survey</li> </ul>         | 02/15/18 COMPLETED ~  | ✓ Career Interest Profiler                    | 100%                                                 |
| ✓ Semple Survey Q                         | 03/15/18 COMPLETED /* | Career key                                    | 1005                                                 |
| Surveys to Take                           |                       | <ul> <li>Do What You Are</li> </ul>           | 1005                                                 |
| Alex Career Survey                        |                       | <ul> <li>Learning Styles Inventory</li> </ul> | 100%                                                 |
| Art Programs Feedback                     |                       | ✓ Hi Advantage                                | 100%                                                 |
| Black and Vestch Job Shadow Survey        |                       | ✓ StrengthsDiplorer                           | 100%                                                 |
| See all Surveys                           |                       | Assessments to Take                           |                                                      |
|                                           |                       | You have no new assessments.                  |                                                      |
|                                           |                       |                                               |                                                      |
| My Postsecondary Plans                    |                       | My Journal                                    |                                                      |
| Coultors<br>Crimitinking about            | ~                     | Community Service                             |                                                      |
| CAREERS AND CLUTTERS<br>(m thinking about | ~                     | See all Journal Entries                       |                                                      |
| Game Plan                                 |                       |                                               |                                                      |
| Documents Shared With Me                  |                       |                                               |                                                      |
| See All Documents by Folder               |                       |                                               |                                                      |
|                                           |                       |                                               |                                                      |

#### Account View general account

My Stuff

information, parent/guardian, and security information. Some information can be edited.

#### Resume

The resume builder

makes creating a resume quick and easy. There is a reference guide on Resume Builder if you need assistance using it to build a resume.

#### Test Scores

View and edit your scores for key tests.

#### Portfolio

The portfolio is a comprehensive report of all the activity associated with you in Naviance Student, including assessment results. This portfolio can be viewed and printed as needed.

## My Surveys and My Assessments

#### My Surveys

View surveys in progress and surveys that still need to be completed. Click a survey to continue or start the survey. The **See all Surveys** link will bring you to a full list of available surveys.

#### My Assessments

View assessments you have in progress with a status indicator to identify how far you have come on that assessment. Click on the assessment to complete it. From this list, you can also see assessments that you still have to take.

## My Postsecondary Plans

This section of the About Me page gives you quick access to your favorite colleges and careers. If the Game Plan survey has been shared with you by your school, you will also find that here. Click the **Game Plan** link to open and take the survey.

## My Journal

The My Journal section shows the most recent journal entries that have been created. Click **See all Journal Entries** to view more or create a new one.

#### View Journal Entries and Comments

| The journal entries are listed from newest to oldest. You can see                                                                                                    | Journal                                    |                                                                                               |                                                                                                    |                                                                                                    | Ð            |  |  |
|----------------------------------------------------------------------------------------------------|--------------------------------------------|-----------------------------------------------------------------------------------------------|----------------------------------------------------------------------------------------------------|----------------------------------------------------------------------------------------------------|--------------|--|--|
| information about connected files,<br>access given, and the type of entry.<br>Click on a journal entry to open and<br>edit it if needed.<br>Use the Private Comments from<br>Your School to see entries that have | Subject                                    | Files                                                                                         | Access                                                                                                    | Туре                                                                                                    | Date         |  |  |
|                                                                                                    | College Essay Draft 2B                     |                                                                                               | < Shared                                                                                                    | My essays                                                                                                    | May 01, 2018 |  |  |
|                                                                                                    | Recommendation Letter from General Manager | Ø                                                                                             | < Shared                                                                                                    | My work samples                                                                                                    | May 01, 2018 |  |  |
|                                                                                                    | Summer Job - Chic Fil A                    | -                                                                                             | < Shared                                                                                                    | My experiences                                                                                                    | May 01, 2018 |  |  |
| been created by your counselors,<br>teachers or parents for you.                                                                                                    | Community Service                          | -                                                                                             | < Shared                                                                                                    | My plan                                                                                                    | Jan 30, 2018 |  |  |
|                                                                                                    | Private comments from your school          |                                                                                               |                                                                                                    |                                                                                                    |              |  |  |
|                                                                                                    | Subject                                    | Files                                                                                         | Access                                                                                                    | Туре                                                                                                    | Date         |  |  |
| Add a Journal Entry                                                                                                    | Career Planning Meeting                    |                                                                                               | < Shared                                                                                                    | N/A                                                                                                    | Jan 26, 2018 |  |  |
|                                                                                                    |                                            | 1. Fr<br>click th<br>2. U:<br>design<br>entry<br>3. Er<br>and at<br>files.<br>4. U:<br>decide | om the Journ<br>ne Add (plus<br>se the drop-d<br>ate the type<br>this will be.<br>nter a subjec<br>tach any new<br>se the check | m the Journal page,<br>Add (plus) button.<br>the drop-down to<br>te the type of journal<br>his will be.<br>er a subject, notes,<br>ach any necessary<br>the checkboxes to<br>f you want to share the |              |  |  |
| Drop files or click to Browse                                                                                                    |                                            |                                                                                               |                                                                                                    | entry with <b>counselors</b> ,<br><b>teachers</b> , or your <b>parents</b> .<br>5. Click <b>Add</b> .                                                                                                |              |  |  |
|                                                                                                    | Add                                        |                                                                                               |                                                                                                    |                                                                                                    |              |  |  |

## Documents Shared with Me

View any of your recently accessed documents that had been shared with you via a counselor or teacher. Click **See All Documents by Folder** to browse folders containing documents that a counselor or teacher has shared only with you.